DIE MEDIENPLATTFORM DER HWR BERLIN

Moodle-Anbindung | HTML-Code

Medien Datenschutzvorfall: Zeugnis auf sozialen Medi

https://media.hwr-berlin.de

AUF MOODLE:

Wenn Sie in Ihrem Moodlekurs bspw. ein Textfeld als Aktivität öffnen, finden Sie in der Menüleiste des Editors dieses Symbol "</>"

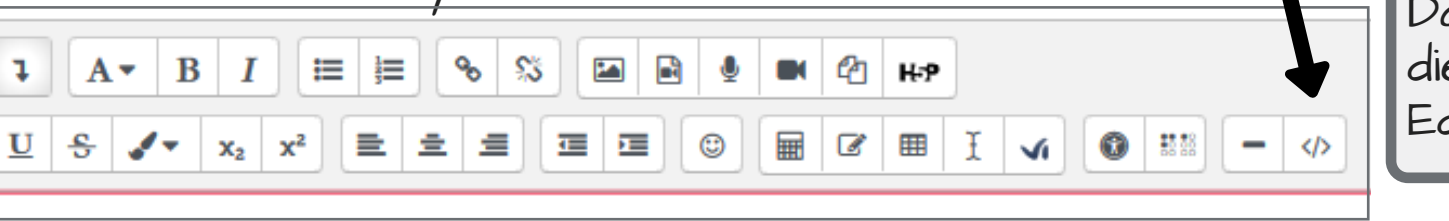

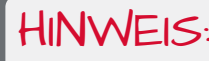

Damit gelangen Sie in die HTML-Ansicht des Editors

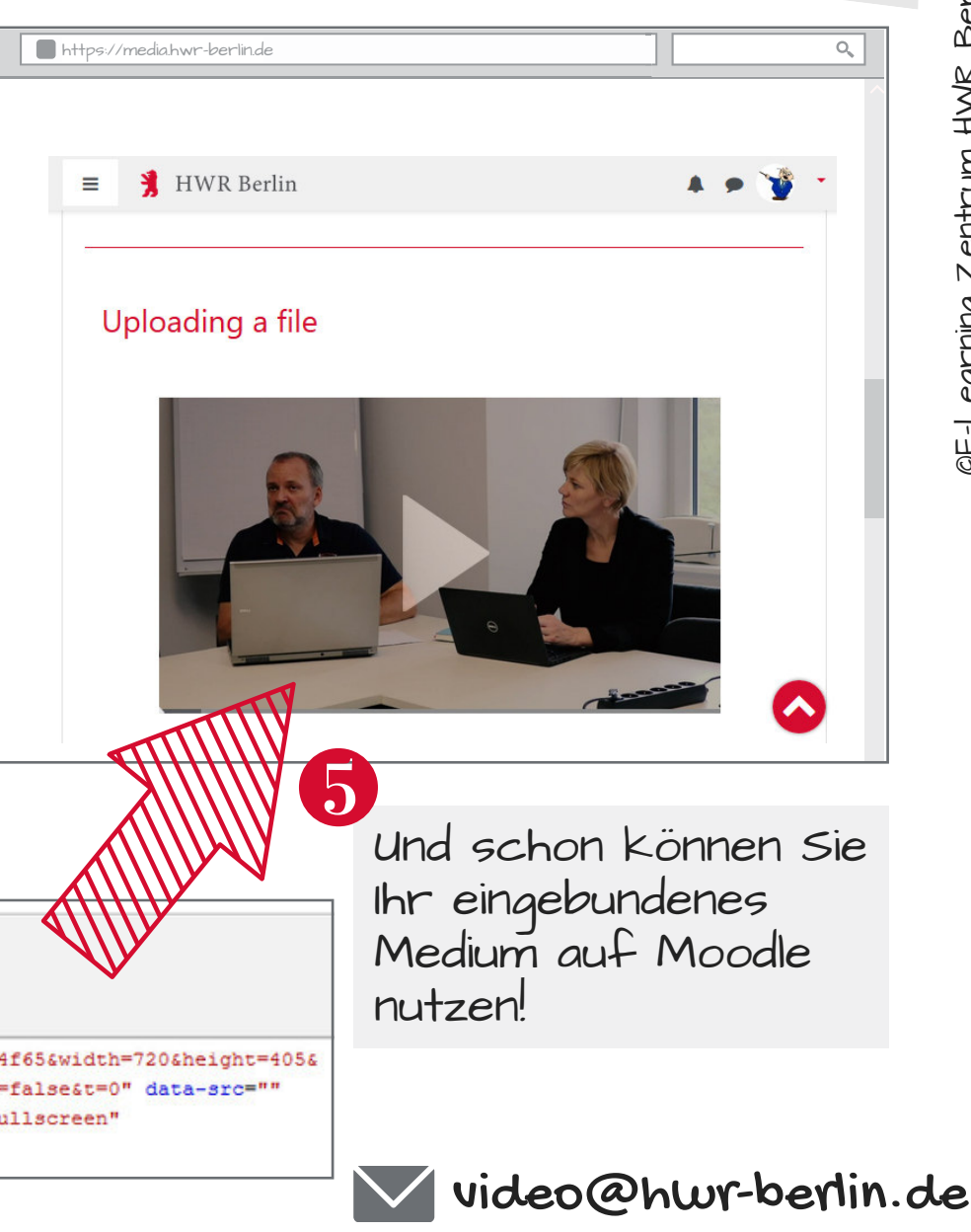

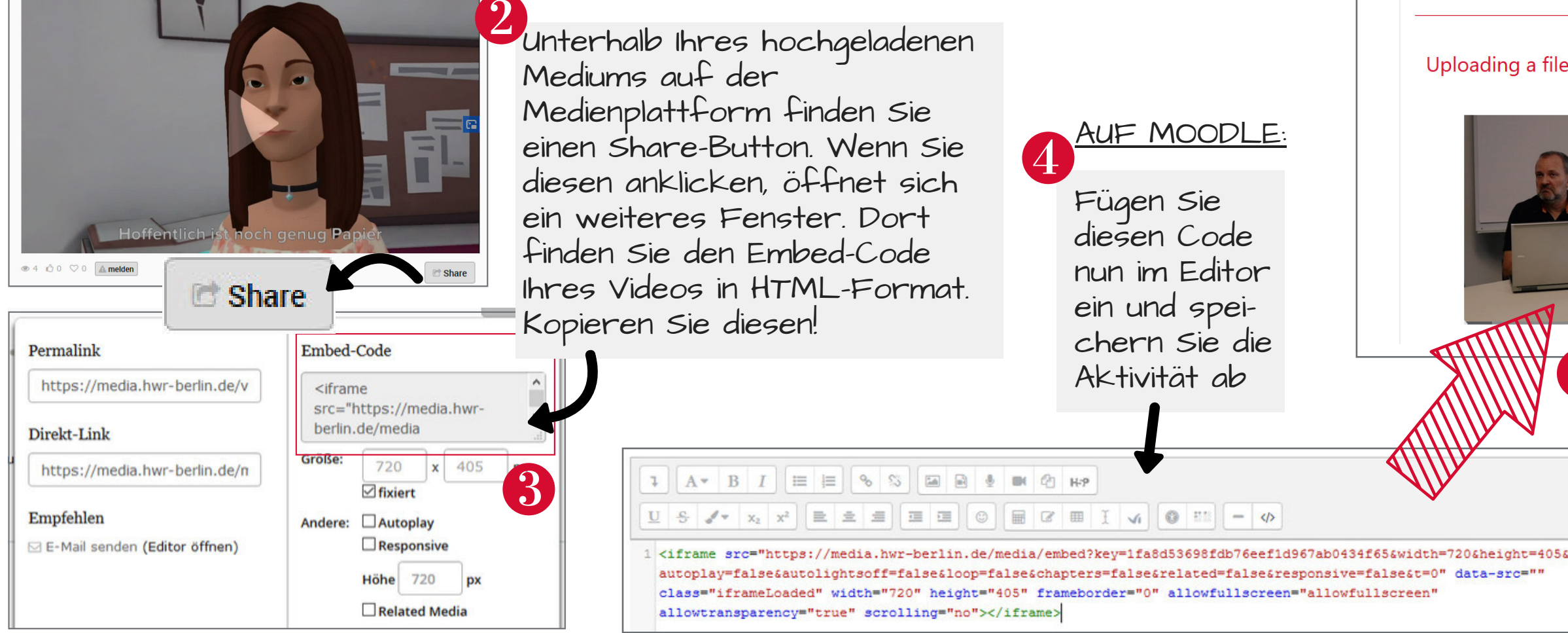

AUF DER MEDIENPLATTFORM:

• Sammlung von Lehrveranstaltungs-aufzeichnungen, Podcasts sowie Lehrund Lernfilmen mit Bezug zur HWR Berlin
Datenspeicherung nur auf Hochschulservern
Moodle-Anbindung

Berlin

HWR